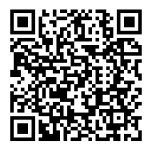

# ANWEISUNGEN

94100620

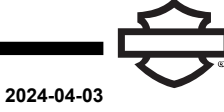

## INTEGRIERTE SKYLINE™ OS NAVIGATION

### ALLGEMEINE INFORMATIONEN

**Tabelle 1. Allgemeine Informationen** 

| Sätze                                                 | Empfohlene Werkzeuge | Fähigkeitsniveau <sup>(1)</sup> |
|-------------------------------------------------------|----------------------|---------------------------------|
| 76100034                                              | 5-GHz-WLAN           | <b>F</b>                        |
| (1) Nur einfache Werkzeuge und Techniken erforderlich |                      |                                 |

### ALLGEMEINES

#### Modelle

Informationen zur Modellausstattung finden Sie im Teile und Zubehör (P&A) Einzelhandelskatalog oder im Abschnitt Teile und Zubehör von www.harley-davidson.com .

Achten Sie darauf, immer die neueste Version der Einbauanleitung zu verwenden. Diese finden Sie unter: h-d.com/isheets

Wenden Sie sich an das Harley-Davidson Customer Support Center unter 1-800-258-2464 (nur USA) oder 1-414-343-4056.

### Einbauanforderungen

#### HINWEIS

Diese Einbauanleitung bezieht sich auf Informationen aus der Bedienungsanleitung. Für diesen Einbau ist eine Bedienungsanleitung für das jeweilige Modelljahr und Motorradmodell erforderlich; diese ist erhältlich bei:

- Einem Harley-Davidson-Händler.
- Siehe: https://serviceinfo.harley-davidson.com, unter Verwendung der Fahrgestellnummer (VIN).

Die folgenden Elemente sind erforderlich, um die Skyline OS Navigation zu aktivieren:

- Kauf der integrierten Skyline OS Navigation bei Ihrem Händler oder auf der Harley-Davidson Website http:// www.h-d.com/nav.
- Computer, Tablet oder Mobilgerät.
- 5-GHz-WLAN. Das Fahrzeug benötigt ein klares Signal von einem Router oder einem Hotspot.
- VIN

#### VERFAHREN

#### HINWEIS

Es wird empfohlen, die neueste Software im Fahrzeug zu installieren, bevor die Navigation aktiviert wird.

- Bitte beachten Sie die Bedienungsanleitung für das Durchführen des Software-Updates.
- Software-Updates finden Sie unter: Siehe: www.H-D.com/infotainment-support

- 1. Es gibt zwei Möglichkeiten, eine Bestellung zu bearbeiten, eine für einen Kunden und eine für einen Händlerbetrieb.
- 2. Führen Sie das Verfahren PREPARE (Vorbereitung) durch.
  - a. Sowohl Bestellungen für Kunden als auch solche für den Händlerbetrieb befolgen dieses Verfahren.
- 3. Führen Sie das Verfahren **CUSTOMER** (Kunde) oder **DEALERSHIP** (Händlerbetrieb) durch.
  - a. Kunde: KAUFPROZESS FÜR KUNDEN
  - b. Händlerbetrieb: KAUFPROZESS FÜR HÄNDLERBETRIEB
- 4. Führen Sie das Verfahren **COMPLETE** (Abschließen) durch.
  - a. Sowohl Bestellungen für Kunden als auch solche für den Händlerbetrieb befolgen dieses Verfahren.

### VORBEREITUNG

#### HINWEIS

Für die Aktualisierung der Navigationssoftware ist 5-GHz-WLAN erforderlich.

- 1. Das Fahrzeug einschalten und in den Nebenverbrauchermodus stellen. Siehe Bedienungsanleitung.
- 2. Überprüfen Sie, ob Datum und Uhrzeit im Infotainment-Steuereinheit (IFCU) korrekt sind.
  - a. **Navigieren:** Einstellungen > System > Datum und Uhrzeit.
- 3. Abbildung 1 Auswählen: Navigations-Symbol (1).

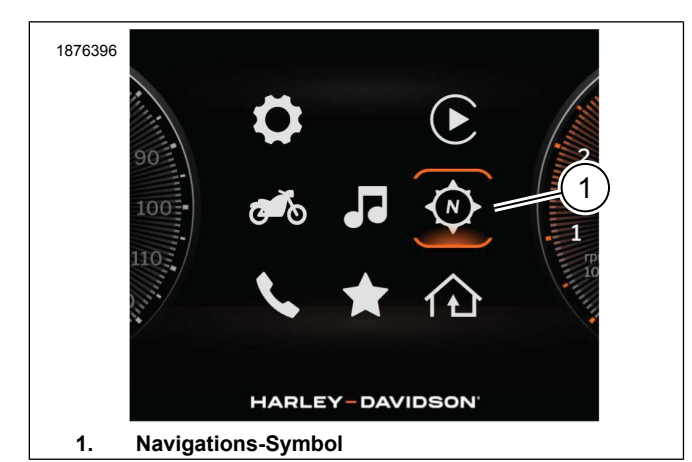

Abbildung 1. Navigations-Symbol

4. Abbildung 2 **Bestätigen:** Wenn die Navigation im Fahrzeug nicht aktiviert ist, wird ein Pop-up-Fenster mit einem QR-Code (1) angezeigt.

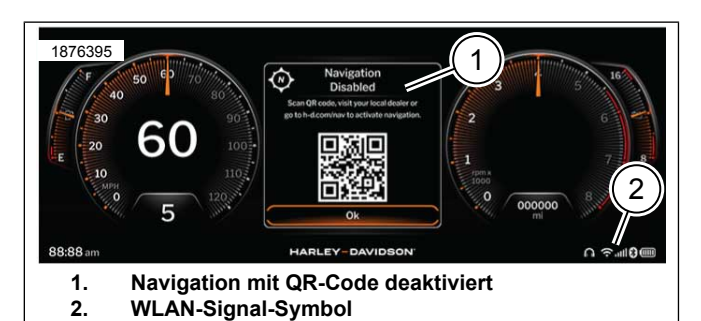

Abbildung 2. Navigation deaktiviert

### KAUFPROZESS FÜR KUNDEN

HINWEIS

Nach dem Kauf werden zwei E-Mails gesendet.

- Kauf der integrierten Skyline OS Navigation: Den QR-Code mit einem Mobilgerät scannen oder einen Computer verwenden und http://www.h-d.com/nav aufrufen.
  - Nach dem Kauf dauert es 5–10 Minuten, bis der Software-Aktualisierungsprozess bestätigt und die Navigation für die VIN aktiviert ist.
  - b. **Bestätigen:** Die E-Mail für den Produktkauf wurde empfangen.
  - c. **Bestätigen:** Die E-Mail für die Aktivierung der integrierten Navigation wurde empfangen.

### KAUFPROZESS FÜR HÄNDLERBETRIEB

Für E-Commerce-Bestellungen werden keine Bestätigungs-E-Mails verschickt.

1. Stellen Sie sicher, dass das Fahrzeug AUSGESCHALTET ist.

- 2. Bestellen Sie beschränkte Teile für die VIN über TALON oder HDNET.
  - a. Siehe HDNET oder TALON. Falls Bestellanweisungen erforderlich sind, Parts and Accessories (P&A)-Marketingressourcen (h-dnet.com).
- 3. Sobald die Bestellung in HDNET oder TALON aufgegeben wurde, wird die Bestellung in etwa 3 Minuten verarbeitet.
  - a. **TALON:** Wenn die Bestellung gesendet und der Auftragsbestätigungsbericht angesehen/gedruckt wurde, wird nach Abschluss die HDMC-Bestellnummer angezeigt.
  - b. **HDNET:** Die Auftragsbestätigung wird mit der HDMC-Bestellnummer aktualisiert, wenn die Bestellung abgeschlossen ist, und im HDNET ändert sich der Bestellstatus auf **Shipped** (Versendet).

### FERTIGSTELLEN

- 1. Das Fahrzeug AUSSCHALTEN. Siehe Bedienungsanleitung.
- 2. Das Fahrzeug in den Nebenverbrauchermodus stellen. Siehe Bedienungsanleitung.
- 3. Das Fahrzeug mit einem 5-GHz-WLAN-Netzwerk verbinden.
  - Abbildung 2 Das WLAN-Symbol (2) wird auf der IFCU angezeigt, sobald die WLAN-Verbindung hergestellt ist.
- 4. Das Fahrzeug AUSSCHALTEN. Siehe Bedienungsanleitung.
  - a. Das Fahrzeug muss zwei Minuten lang ausgeschaltet und ungestört bleiben, um alle Steuermodule abzuschalten.
- 5. Das Fahrzeug in den Nebenverbrauchermodus stellen. Siehe Bedienungsanleitung.
- Abbildung 3 Die IFCU sollte sich automatisch wieder mit dem WLAN verbinden und ein Pop-up-Fenster zur Aktivierung der Navigation wird angezeigt.
  - a. **Auswählen:** OK (2). Damit wird die Aktivierung der Navigation bestätigt.

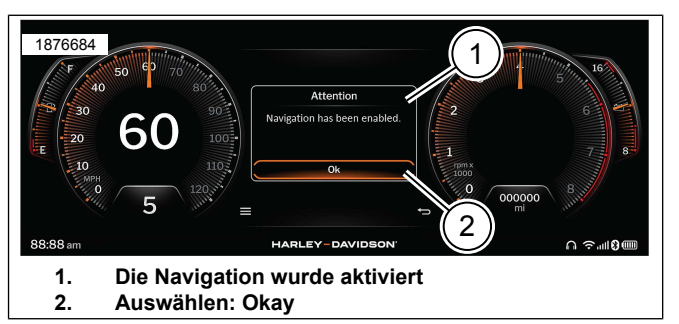

Abbildung 3. Navigation aktiviert

- 7. Abbildung 1 Auswählen: Navigations-Symbol (1).
- 8. Abbildung 4 Der Navigationsbildschirm sollte angezeigt werden.

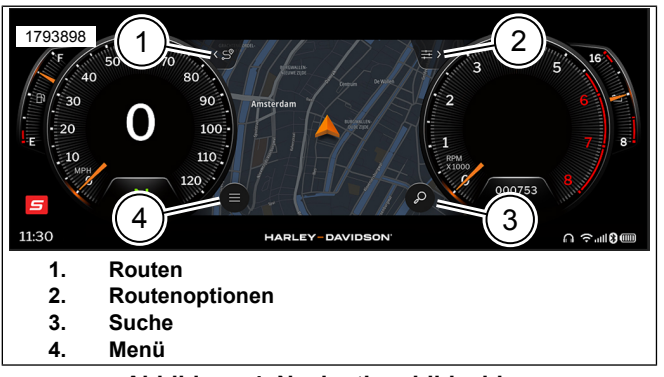

#### Abbildung 4. Navigationsbildschirm

9. Informationen zur Verwendung der Navigation siehe Bedienungsanleitung.

#### **FEHLERSUCHE**

#### Kein E-Mails erhalten:

• Wenden Sie sich an das Harley-Davidson Customer Support Center unter 1-800-258-2464 (nur USA) oder 1-414-343-4056.

## Das Pop-up-Fenster "Navigation aktiviert" wurde nicht angezeigt:

- Datum und Uhrzeit des Fahrzeugs bestätigen: Während Sie mit dem 5G WLAN verbunden sind, navigieren Sie zu Einstellungen > System > Datum und Uhrzeit. Ändern Sie Datum und Uhrzeit des Fahrzeugs manuell auf den 1. Januar 2023 und kehren Sie zum Hauptmenü zurück. Wechslen Sie anschließend zurück zu "Datum und Uhrzeit", wählen Sie "Automatisch" und überprüfen Sie, ob das Datum und die Uhrzeit korrekt sind. Nachdem Sie die Richtigkeit bestätigt haben, gehen Sie zurück zur Navigation und vergewissern Sie sich, dass diese erfolgreich aktiviert wurde.
- · Die 5-GHz-WLAN-Verbindung bestätigen.
- Schritt 9 wiederholen.
- Nach erfolgreicher Aktivierung Datum und Uhrzeit wieder auf Auto stellen.
- Wenden Sie sich an das Harley-Davidson Customer Support Center unter 1-800-258-2464 (nur USA) oder 1-414-343-4056.

#### Kein Zugang zu einem 5-GHz-WLAN-Netz.

• Bringen Sie das Fahrzeug zu einem Harley-Davidson Händler oder zu einem Standort mit 5GHz WLAN.

### ERGÄNZENDES VIDEO ZUR VORGEHENSWEISE

#### WARNUNG

Schauen Sie sich zunächst die passenden Wartungsverfahren an, bevor Sie Hand anlegen. Dieses Video ist als Ergänzung und nicht als Ersatz für dokumentierte Wartungsverfahren gedacht. Jeder Versuch, Wartungsverfahren ohne fachliche Schulung und ohne geeignete Ausrüstung, entsprechende Werkzeuge und Handbücher durchzuführen, kann zum Tod oder zu Verletzungen für Sie und andere führen. Zudem können dadurch Schäden am Motorrad entstehen oder eine inkorrekte Funktionsweise kann die Folge sein. (10406a)

Dieses Video ist eine Ergänzung zu dem im Dokument behandelten Verfahren. Dieses Video kann nur über Service-Informationsportal (SIP) angesehen werden.

Siehe Siehe: Support-Ressourcen für Infotainment-Steuereinheiten (IFCU) oder Softwareupdates auf www.harley-davidson.com auswählen